# **TESSERAMENTO FITP 2023**

Per partecipare al torneo dell'Ordine Ingegneri (Tennis e/o Padel) è necessario essere in possesso di tessera FITP Agonistica oppure Non Agonistica per la/le disciplina/e scelta/e e a seconda del tipo di competizione/i (livello agonistico o non agonistico) alla/e quale/i si desidera partecipare.

#### Prezzi tesseramento FITP 2023

#### **TENNIS**

- Tessera FITP TENNIS agonistica: 30 euro
- Tessera FITP TENNIS non agonistica: 19 euro

#### PADEL

- Tessera FITP PADEL agonistica: 30 euro
  - Tessera FITP PADEL agonistica per i possessori di una tessera AGONISTICA TENNIS per lo stesso affiliato: 15 euro
- Tessera FITP PADEL non agonistica: 10 euro
  - Tessera FITP PADEL non agonistica per i possessori di una tessera AGONISTICA o NON AGONISTICA TENNIS per lo stesso affiliato: 3 euro

In caso di partecipazione sia a un torneo di tennis, sia ad uno di padel, sono necessarie due tessere (una per il tennis e una per il padel). In questo caso conviene richiedere prima la tessera tennis e completare la procedura. Una volta ottenuta la tessera (vd istruzioni riportate di seguito) e noto il suo numero, si può procedere alla richiesta della tessera padel, con un costo aggiuntivo vantaggioso.

#### Certificato medico richiesto per il tesseramento:

<u>Per le tessere aqonistiche</u>: è necessario presentare un certificato medico per la pratica agonistica dello sport prescelto (tennis e/o padel: in caso di entrambe le discipline è necessario farsi rilasciare un certificato per ognuna delle due, o farle riportare entrambe nel certificato medico), rilasciato da un Medico sportivo (specialista in medicina dello sport).

<u>Per le tessere non aqonistiche</u>: è necessario presentare un certificato per attività sportiva non agonistica, che può essere rilasciato anche dal proprio medico curante.

Si riporta di seguito la procedura per tesserarsi alla FITP con la società sportiva dell'ordine (nome ufficiale come circolo affiliato: "Associazione polisportiva dilettantistica Ordine ingegneri Roma sez. tennis")

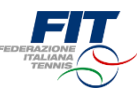

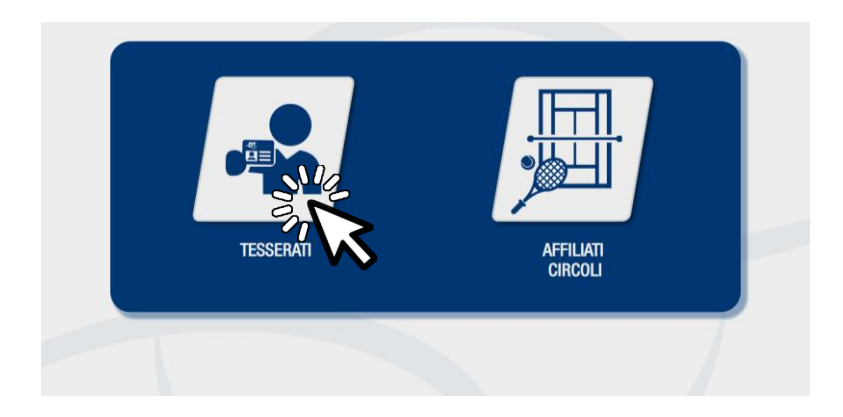

#### Selezione area di competenza

Una volta approdati sulla pagina tesseramento.federtennis.it cliccare sul pulsante «tesserati»

### Accesso in caso di utente «nuovo tesserato»

• Utilizzare il modulo di destra, dove è indicato «Sei un nuovo tesserato?»

| PEDITE JOINT<br>TRALING  | DEMO Modulo richiesta te     | sseramento 2019 DEMO    |                 |  |
|--------------------------|------------------------------|-------------------------|-----------------|--|
|                          |                              |                         |                 |  |
| Sei già in possesso di u | na tessera FIT?              | Sei un nuovo tesserato  | ?               |  |
| Nome*                    | Nome                         | Nome*                   | Nome            |  |
| Cognome*                 | Cognome                      | Cognome*                | Cognome         |  |
| Data di nascita*         | Data di nascita              | Data di nascita*        | Data di nascita |  |
| Numero tessera*          | Numero tessera               | Sesso*                  | Maschio 🔻       |  |
| Non sono un robot        | Verifica dati                | Provincia di nascita*   | Seleziona •     |  |
|                          | reCAPTCHA<br>Privacy-Termini | Comune di nascita*      | •               |  |
|                          |                              | Codice fiscale*         | Codice fiscale  |  |
|                          |                              | Provincia di residenza* | Seleziona •     |  |
|                          |                              | Comune di residenza*    | •               |  |
|                          |                              | Indirizzo di residenza* | Indirizzo       |  |
|                          |                              | Email*                  | Email           |  |
|                          |                              | Telefono                | Telefono        |  |
|                          |                              |                         | Avanti          |  |
|                          |                              |                         |                 |  |

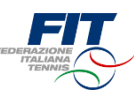

### Inserimento dati anagrafici e accesso da nuovo Tesserato FIT

- Compilare tutti i campi obbligatori (Nome, Cognome, Data di nascita nel formato GG/MM/AAAA, Sesso, Provincia di Nascita, Comune di nascita, Provincia di residenza, Comune di residenza, Indirizzo di residenza, Email, Numero Tessera)
- Compilare eventualmente il campo facoltativo telefono (utile per comunicazioni più rapide)
- Cliccare su «Avanti»

| FITT CONTRACTOR OF CONTRACTOR OF |                          | DEMO Modulo richiesta          | tesseramento 2019 DEMO  |                      |              |
|----------------------------------------------------------------------------------------------------|--------------------------|--------------------------------|-------------------------|----------------------|--------------|
|                                                                                                    |                          |                                |                         |                      |              |
|                                                                                                    | Sei già in possesso di u | na tessera FIT?                | Sei un nuovo tesserato  | ?                    |              |
|                                                                                                    | Nome*                    | Nome                           | Nome*                   | Mario                |              |
|                                                                                                    | Cognome*                 | Cognome                        | Cognome*                | Rossi                |              |
|                                                                                                    | Data di nascita*         | Data di nascita                | Data di nascita*        | 01/01/2000           |              |
|                                                                                                    | Numero tessera*          | Numero tessera                 | Sesso*                  | Maschio •            |              |
|                                                                                                    | Non sono un robot        | Verifica dati                  | Provincia di nascita*   | Roma 🔻               |              |
|                                                                                                    |                          | reCAPTCHA<br>Privacy - Termini | Comune di nascita*      | ROMA                 |              |
|                                                                                                    |                          |                                | Codice fiscale*         | RSSMRA00A01H501C     |              |
|                                                                                                    |                          |                                | Provincia di residenza* | Roma 🔻               |              |
|                                                                                                    |                          |                                | Comune di residenza*    | Roma 🔻               |              |
|                                                                                                    |                          |                                | Indirizzo di residenza* | via roma             |              |
|                                                                                                    |                          |                                | Email*                  | mario.rossi@rossi.me |              |
|                                                                                                    |                          |                                | Telefono                | Telefono             |              |
|                                                                                                    |                          |                                |                         | nti                  |              |
|                                                                                                    |                          |                                |                         |                      |              |
|                                                                                                    |                          |                                |                         | v                    | $\mathbf{v}$ |

## Richiedi nuova Tessera

Cliccare sul pulsante «Richiedi nuova tessera»

| DEMO Modulo richiesta tesseramento 2019 DEMO                                                                                                    |  |
|----------------------------------------------------------------------------------------------------|--|
| Le mie tessere<br>Non sono ancora presenti tesseramenti per questa anagrafica<br>Indietro Richa Vora teser<br>Vora teser<br>Vora tese |  |

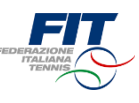

### Scegliere la tipologia di nuova Tessera

- Selezionare dal menù a tendina la tipologia di tessera (Atleta Agonista, Atleta Non Agonista, Socio non praticante)
- In caso di tessera «Atleta» (Agonista o Non Agonista) selezionare la disciplina (Tennis, Padel, Beach Tennis)

| DEMO Modulo richiesta tesseramento 2019 DEMO                                                                     |
|----------------------------------------------------------------------------------------------------|
| Le mie tessere<br>Non sono ancora presenti tesseramenti per questa anagrafica                                    |
| Scegli la tua Tessera Fit<br>Tipo tessera* Disciplina* Disciplina*<br>Seleziona il circolo<br>Regione* Seleziona |
| Provincia* Comune*  Circolo*                                                                                     |
| Annulia Richiedi Tessera                                                                                         |

#### Selezionare il Circolo affiliato di appartenenza

- Scegliere la regione dal menù a tendina
- Scegliere la provincia (appariranno solo quelle della regione scelta)
- Scegliere il comune (appariranno solo quelli della provincia scelta)
- Digitare il nome del Circolo affiliato e selezionarlo tra quelli suggeriti
- Cliccare sul pulsante «Richiedi tessera»

| FIT | Associazione poli | Sportiva di                                         | letta<br>lo richiesta t                                                                                                   | Antistica Ordi<br>esseramento 2019 DEMO                                                                                                    | ne       | ingegneri Roma sez. tenni |
|-----|-------------------|-----------------------------------------------------|----------------------------------------------------------------------------------------------------|----------------------------------------------------------------------------------------------------|----------|---------------------------|
|     |                   | Le mie tessere<br>Non sono ancora presenti tesseram | enti per questa                                                                                                    | anagrafica                                                                                                    |          |                           |
|     |                   | Scegli la tua Tessera Fit                           |                                                                                                    |                                                                                                    |          |                           |
|     |                   | Tipo tessera*                                       |                                                                                                    | Disciplina*                                                                                                    | _        |                           |
|     |                   | Atleta Agonista                                     | •                                                                                                    | Tennis                                                                                                    | <u> </u> |                           |
|     |                   | Seleziona il circolo<br>Regione*                    | Lazio                                                                                                    |                                                                                                    | •        |                           |
|     |                   | Device                                              | Deere                                                                                                    |                                                                                                    |          |                           |
|     |                   | Provincia                                           | кота                                                                                                    |                                                                                                    | _        |                           |
|     |                   | Comune*                                             | Roma                                                                                                    |                                                                                                    | *        |                           |
|     |                   | Circolo*                                            | cano                                                                                                    | 170 CIDCOLO CANOTTICOLANICNE AS DI ETTANTISTICA                                                                                                    | _        |                           |
|     |                   |                                                     | <ul> <li>121007</li> <li>121007</li> <li>DILETT</li> <li>120607</li> <li>POLISF</li> <li>120507</li> <li>ASSOC</li> </ul> | INC - SINGAL OWNOVI HERI NAMERA SA UNE LIMITISTICA<br>PRO- CIRCOLO COMPTEREI LAZIO ASSOCIAZIONE SPORTI<br>MATISTICA<br>PRO- CIRCOLO CANOTTIERI ROMA ASSOCIAZIONE<br>ORTINA DILETTANTISTICA<br>T78 - REALE CIRCOLO CANOTTIERI TEVERE REMO<br>JAZIONE SPORTINA DILETTANTISTICA | 00       |                           |
|     |                   |                                                     |                                                                                                    | Annulla Richiedi Ter                                                                                                    | Ň        | 17                        |

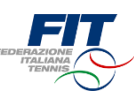

## Completare il processo di selezione nuova Tessera

- All'interno della schermata «Le mie tessere» sono mostrate tutte le richieste
- Verificare che le richieste siano correttamente selezionate
- Premere il pulsante «Avanti»

|       | DE                            | MO Modulo richiesta                    | tesseramento 2019                      | DEMO                        |  |  |
|-------|-------------------------------|----------------------------------------|----------------------------------------|-----------------------------|--|--|
|       |                               |                                        |                                        |                             |  |  |
|       | Le mie tessere                |                                        |                                        |                             |  |  |
|       | Disciplina<br>Tennis          | Tessera                                | <b>Tipo tessera</b><br>Atleta Agonista | Scadenza                    |  |  |
|       | Circolo<br>Circolo canottieri | ROMA ASSOCIAZIONE PO                   | LISPORTIVA DILETTANTIS                 | TICA                        |  |  |
|       |                               | <ul> <li>Richiesta Nuova Te</li> </ul> | ssera in attesa di complet             | amento da parte dell'utente |  |  |
| <br>[ | ndietro                       | Richiedi n                             | uova tessera                           | rvanti                      |  |  |
|       |                               |                                        |                                        |                             |  |  |
|       |                               |                                        |                                        | •                           |  |  |
|       |                               |                                        |                                        |                             |  |  |

### Dichiarare i consensi al trattamento dei dati personali

• Prestare il «consenso» o il «non consenso» per i tre casi richiesti. Il primo consenso è obbligatorio per ottenere il tesseramento.

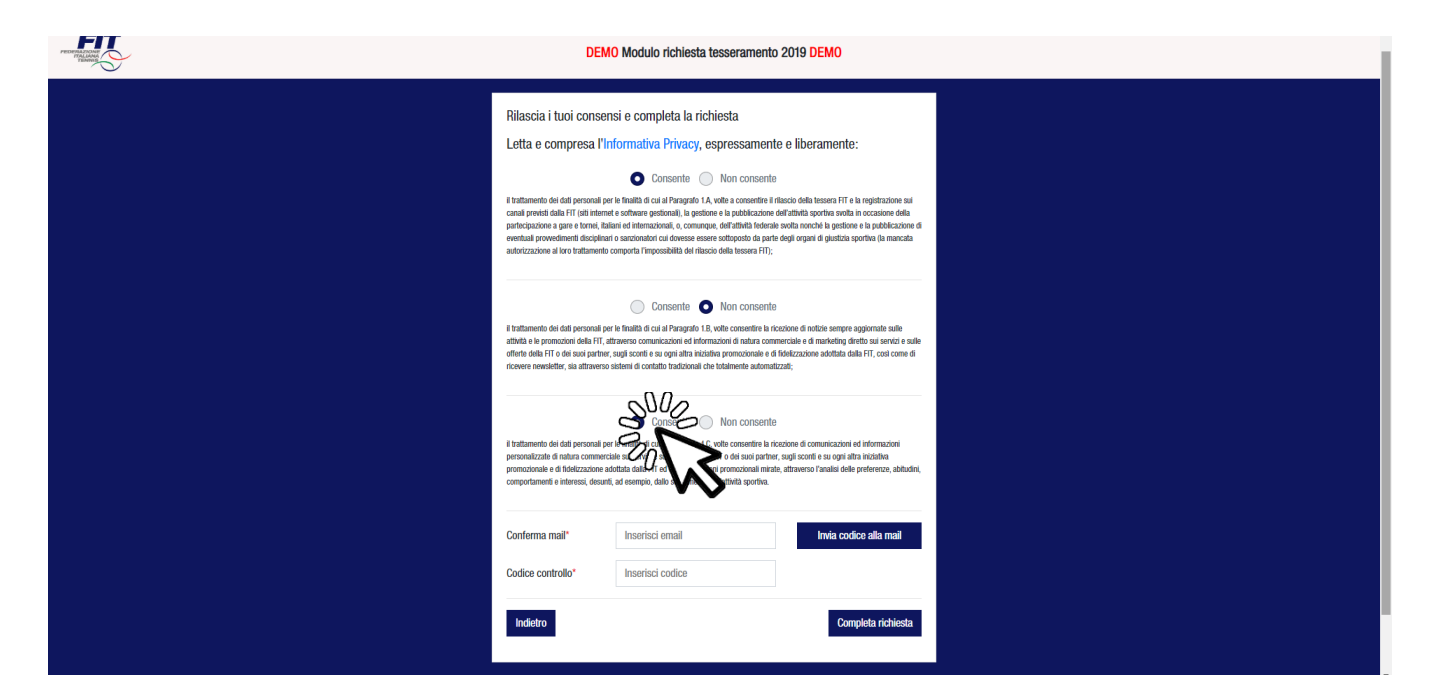

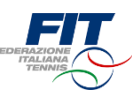

### Richiesta codice di verifica via mail

- Digitare il proprio indirizzo mail (deve essere lo stesso indicato nell'anagrafica)
- Cliccare su «Invia codice di verifica via mail»

| DEMO Modulo richiesta tesseramento 2019 DEMO                                                                                                    |
|----------------------------------------------------------------------------------------------------|
| Rilascia i tuoi consensi e completa la richiesta<br>Letta e compresa l'Informativa Privacy, espressamente e liberamente:<br>Consente On Inconsente<br>Instances de da presenta pre la francia da la Pangato 1.4, volte a consente la francia da la terra da la consente de la presenta provedencia da la TT (al finente attime quando la, sedence e a la podolacione de estual presenta da da terra de internaziona, e, emanya, definitali lorder ana nonchi a gediona e la publicacione di<br>participacione a gare home, fisian e informaziona, e, emanya, definitali lordera nonchi a gediona e la publicacione di<br>estuali presenta dividenti e subconte consecuti da parte di grandi di parte di grandi di fisco de dei terese effici:                                                                                                    |
| Consente Consente Co |
| I faratimento dei dei personal per tentità di al fanzyolo 1, ci, velle consettre la inclusioni di dimanzioni e<br>promozizzati di matte dei tentità dei 17 dei diffutare azioni premusicanti nel internazioni e di fotto zzatore additta dalla 17 dei diffutare azioni premusicanti minita, attraverso l'analai delle preferenza, abtudiri,<br>comportamenti e i terrezi, desunti, ade empio, disio sergiemetto dell'attitta gontra.                                                                                                    |
| Indietro Completa richiesta                                                                                                    |

### Completare la procedura di richiesta tesseramento online

- Accedere alla propria mail per recuperare il codice di verifica
- Inserire il codice di verifica (4 cifre numeriche) nell'apposito campo
- Cliccare su «Completa Richiesta»

| DEMO Modulo richiesta tesseramento 2019 DEMO                                                                                                    |   |
|----------------------------------------------------------------------------------------------------|---|
|                                                                                                    |   |
| Rilascia i tuoi consensi e completa la richiesta                                                                                                    |   |
| Letta e compresa l'Informativa Privacy, espressamente e liberamente:                                                                                                    |   |
| Consente 🔘 Non consente                                                                                                    |   |
| I trattamento dei dati personali per la finalità di cui al Pangardo I.A. volte a consentire il riloscio della tessea FIT e la negistrazione sui<br>canali pretetti dala FIT (sti internet e software gestionali). la gestione e la pubblicazione della norta in occusione della                                                                                                    |   |
| partecipazione a gare toma, faltari el internazional, o, comunaça, definitati internaziona posizione da pubblicazione di<br>eventual preventime finicipatino i cantorizzione internazione di organi di giusticia sportino (la mancata<br>autorizzazione al into intalmento comporta l'impossibilità dei ritasco della tesena FTI);                                                   |   |
|                                                                                                    |   |
| Consente 💿 Non consente                                                                                                    |   |
| Il trattamento dei dali personali per le finalità di cui al Prangotto 18, volte consentire la ricezione di notizia esempra aggiornate sulle<br>attività e le promozioni della FIT, attraveno comunicazioni dei informazioni di natura commerciale e di marketing diretto sui servici e sulle                                                                                         |   |
| offretrie olde HI doe soup partner, soup soonte eu oppraaten anzenten promozonene e de holeszazone akontala data HI, cost come di<br>riccerere neerdetter, sia attravenso sistemi di contatto tradicionali che tobalmente automatizzati;                                                                                                    |   |
|                                                                                                    |   |
| Consente      Non consente      Institumento dal del narrosali dei dei algebrardio 12 vello consente la distance di complicacioni ad internazioni                                                                                                    |   |
| ne someten se de la presentación de la presentación de la presentación de la presentación de la presentación de<br>personalizatad e nutura commercia de usi servici e subjectivo de la de la presentación de la presentación de la<br>promozionale e di fidelizzadore adottata citala FT ed effettuare azioni promozionali iniate, attraverso l'analisi delle preferenze, abitudini, |   |
| comportamenti e interessi, desunti, ad esempio, dado avalgimento dell'attività sportina.                                                                                                    |   |
| Conferma mail" mario.rossi@rossi.me Invia coodice alla mail                                                                                                    |   |
|                                                                                                    |   |
|                                                                                                    |   |
|                                                                                                    |   |
|                                                                                                    | 9 |
|                                                                                                    |   |

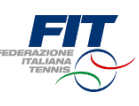

### Conferma di completamento processo

 Una volta completato il processo il sistema mostrerà una finestra di conferma e il riepilogo della situazione dell'utente

| FIT . | DEMO Modulo richiesta tesseramento 2019 DEMO                                                                                                    |
|-------|----------------------------------------------------------------------------------------------------|
|       | Procedura online completata<br>Adesso puoi recarti presso il Circolo ini provinci di sesseramento, ma li ricordiamo che il<br>Circolo ha facoltà di accettare o respingero inci<br>Per evitare spiaceroli disguidi, se è la prima vota cuesto ini tessera e/o non frequenti il Circolo ti<br>suggeriamo di fare una telefonata preventiva.<br>Se hai richiesto una tessera Atleta (Agonista o Non Agonista) dovrai consegnare una copia del<br>certificato medico. |
|       | ecco il riepilogo della tua situazione<br>Disciplina Tessera Tipo tessera Scadenza<br>Temis Atleta Agonista<br>Circolo<br>CIRCOLO CANOTTIERI ROMA ASSOCIAZIONE POLISPORTIVA DILETTANTISTICA<br>Richiesta Nuova Tessera in attesa di approvazione da parte del circolo                                                                                                    |
|       |                                                                                                    |

## Tornare a Federtennis.it o procedere con un nuovo processo

- Per tornare a Federtennis.it premere il pulsante «Torna a Federtennis.it»
- Per attivare una nuova richiesta di tesseramento cliccare sul logo FIT in alto

| - SUC                   | DEMO Modulo richiesta tesseramento 2019 DEMO                                                                                                    |
|-------------------------|----------------------------------------------------------------------------------------------------|
| <sup>2</sup> , <b>K</b> | Procedura online completata                                                                                                    |
|                         | Adesso puoi recarti presso il Circolo indicato nella richiesta di tesseramento, ma ti ricordiamo che il<br>Circolo ha facoltà di accettare o respingere la richiesta.<br>Per entere solecconi disquida, se è la prima volta che richiedi la tessera e/o non frequenti il Circolo ti<br>suggeriamo di fare una telefonata preventiva. |
|                         | Se hai richiesto una tessera Atleta (Agonista o Non Agonista) dovral consegnare una copia del<br>certificato medico.                                                                                                    |
|                         | ecco il riepilogo della tua situazione<br>Disciplina Tessera Tipo tessera Scadenza                                                                                                    |
|                         | Lemms Abeta Agonista<br>Circolo<br>CIRCOLO CANOTTIERI ROMA ASSOCIAZIONE POLISPORTIVA DILETTANTISTICA                                                                                                    |
|                         | Richiesta Nuova Tessera in attesa di approvazione da parte del circolo                                                                                                    |
|                         | Toma a                                                                                                    |
|                         |                                                                                                    |

# **CONCLUSIONE DELLA PROCEDURA ED EMISSIONE DELLA TESSERA**

Una volta conclusa la procedura sopra descritta, l'associazione sportiva dell'ordine riceverà online copia della richiesta.

Per concludere il tesseramento è necessario a questo punto consegnare all'associazione sportiva dell'ordine:

- Certificato medico
- Quota tesseramento

(vedere quanto riportato a pag.1).

La scansione del certificato medico + la copia del bonifico per il tesseramento + la copia del bonifico per l'iscrizione al torneo, devono essere inviati via e.mail a:

### silvia.torrani.torneo@gmail.com

Nella pagina successiva sono riportate le coordinate bancarie per i pagamenti (i pagamenti per tesseramento + iscrizione possono anche essere effettuati con un unico bonifico).

Una volta ricevuto quanto sopra, l'associazione approverà online la richiesta e la tessera da quel momento sarà attiva e visibile nella propria area riservata del sito FITP.

Da questo momento sarà possibile partecipare ai tornei FITP, TPRA ecc. in base alla tipologia di tessera scelta.

#### **Coordinate Bancarie**

Vogliate prendere nota delle mie coordinate bancarie. BANCA POPOLARE DI SONDRIO

Intestazione: ASSOCIAZIONE SPORTIVA DILETTANTISTICA ORDINE INGEGNERI ROMA

| BBAN:           | CIN               | ABI     | САВ     | Rapporto      |
|-----------------|-------------------|---------|---------|---------------|
|                 | А                 | 05696   | 03221   | 000004320X03  |
| IBAN:           | IT27 /            | 4056 96 | 03 2210 | 0000 4320 X03 |
| Filiale:        | 104 ROMA - AG. 21 |         |         |               |
| BIC/SWIFT:      | POSC              | DIT2109 | G       |               |
| BIC/SWIFT SEDE: | POSC              | IT22    |         |               |

© 1997-2015 Banca Popolare di Sondrio - P.IVA 00053810149